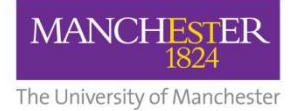

## eThesis Submission

## Screenshots: My Manchester student view

eThesis Support Service University of Manchester Library

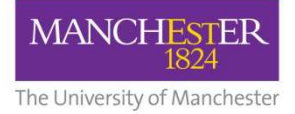

## PGR Student must log in to my.manchester.ac.uk

| Please Login                                                                                                    | Important Security Advice                                                                                                    |  |  |
|----------------------------------------------------------------------------------------------------|----------------------------------------------------------------------------------------------------|--|--|
| Username:  Password:  Warn me before logging me into other sites.  Forgotten your password?  I ogin                                                                                             | <ul> <li>Always check that this page<br/>has the correct address (URL)<br/>before logging in. It should<br/>always begin with<br/>https://login.manchester.ac.uk<br/>and also say "The University<br/>of Manchester (GB)"</li> <li>Your IT Accounts and Online<br/>Identity</li> </ul> |  |  |
| In accessing and using information on University systems, I<br>will comply with all applicable legislation, and regulations,<br>policies and procedures of the University. I will only use this | , Federated Access to Library<br>Resources                                                                                                    |  |  |
| information in relation to my University duties and activities.<br>I will not disclose any information that is subject to<br>restrictions on disclosure                                         | My Manchester                                                                                                    |  |  |

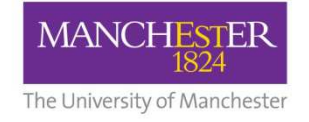

## My Manchester student homepage

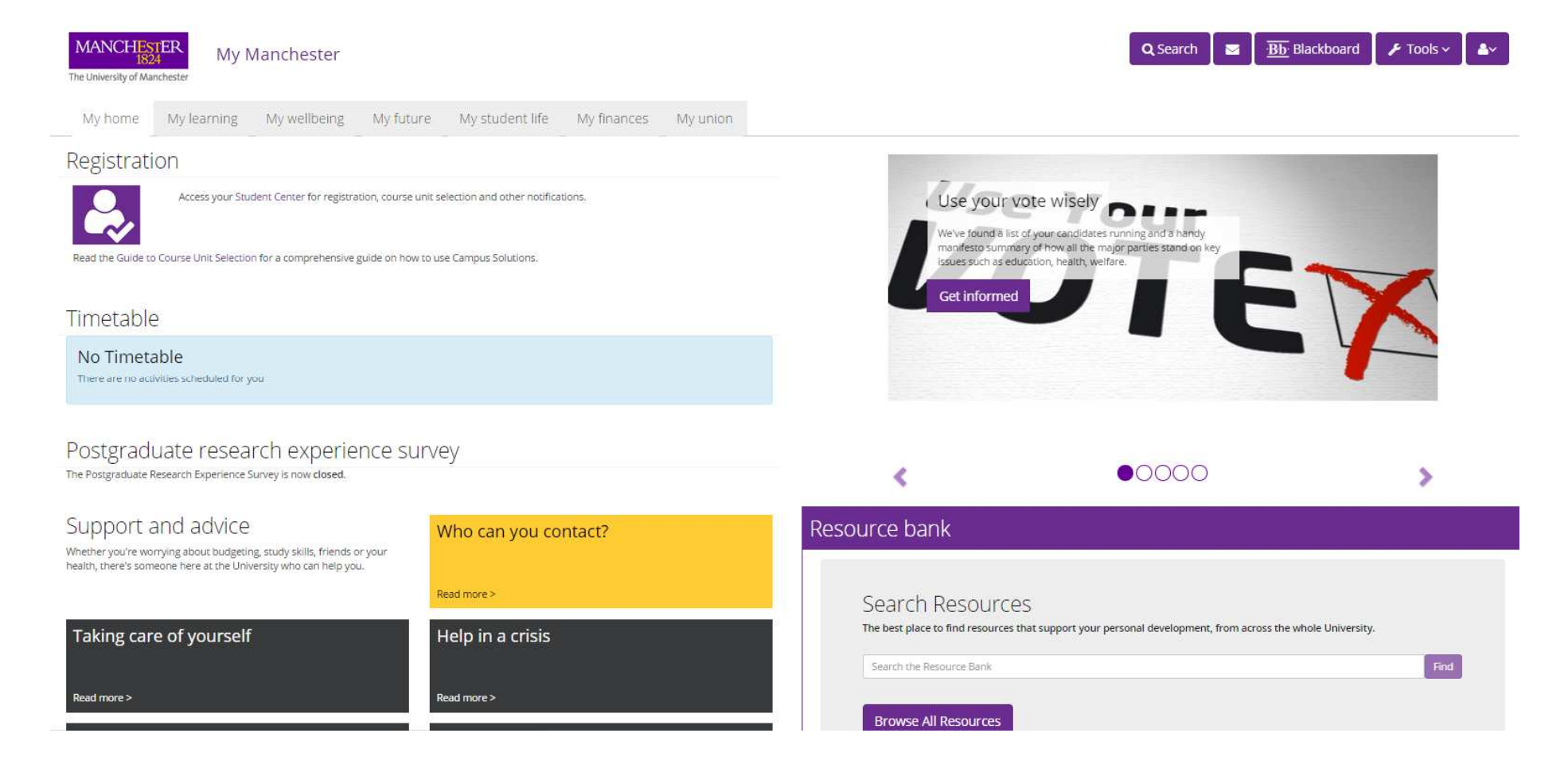

Student must scroll down to find My ETD Summary portlet

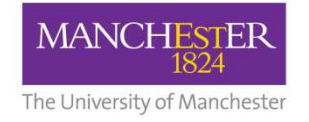

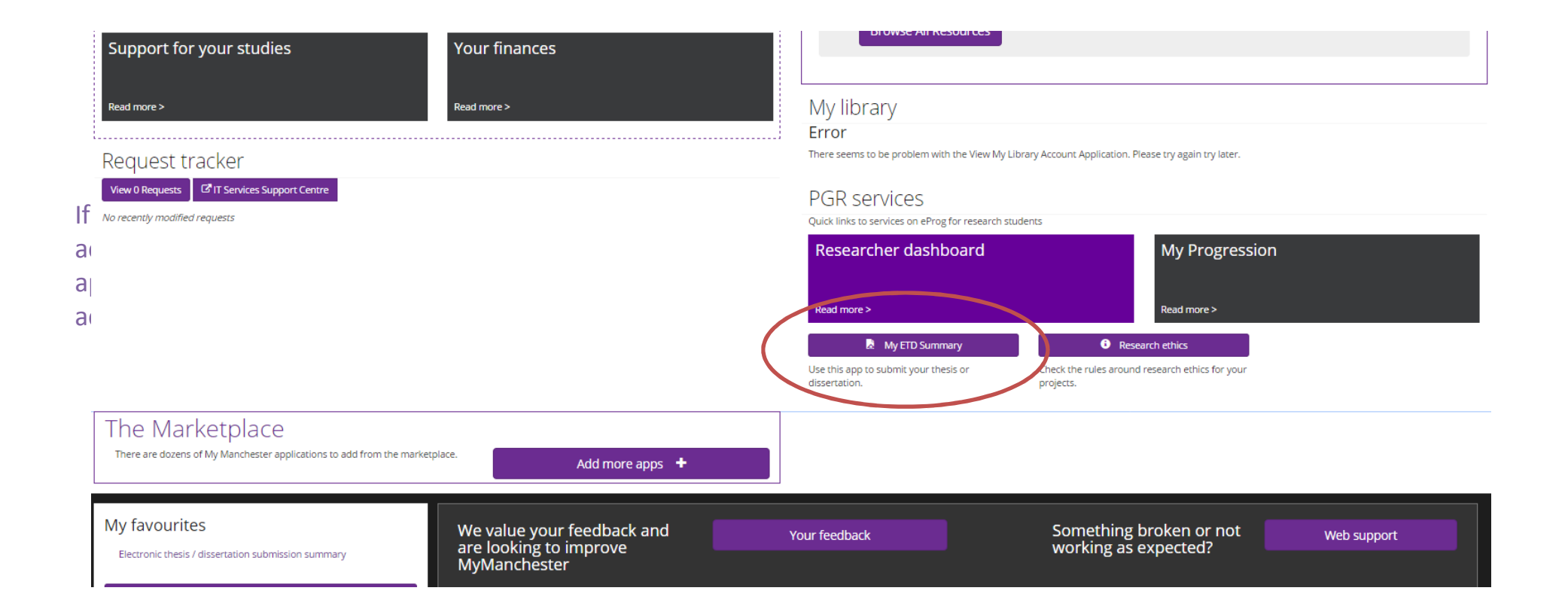

My ETD Summary is located in PGR Services section

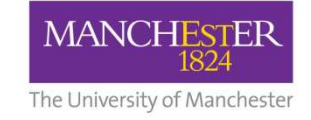

Quicklinks:

User Guide A to Z of services

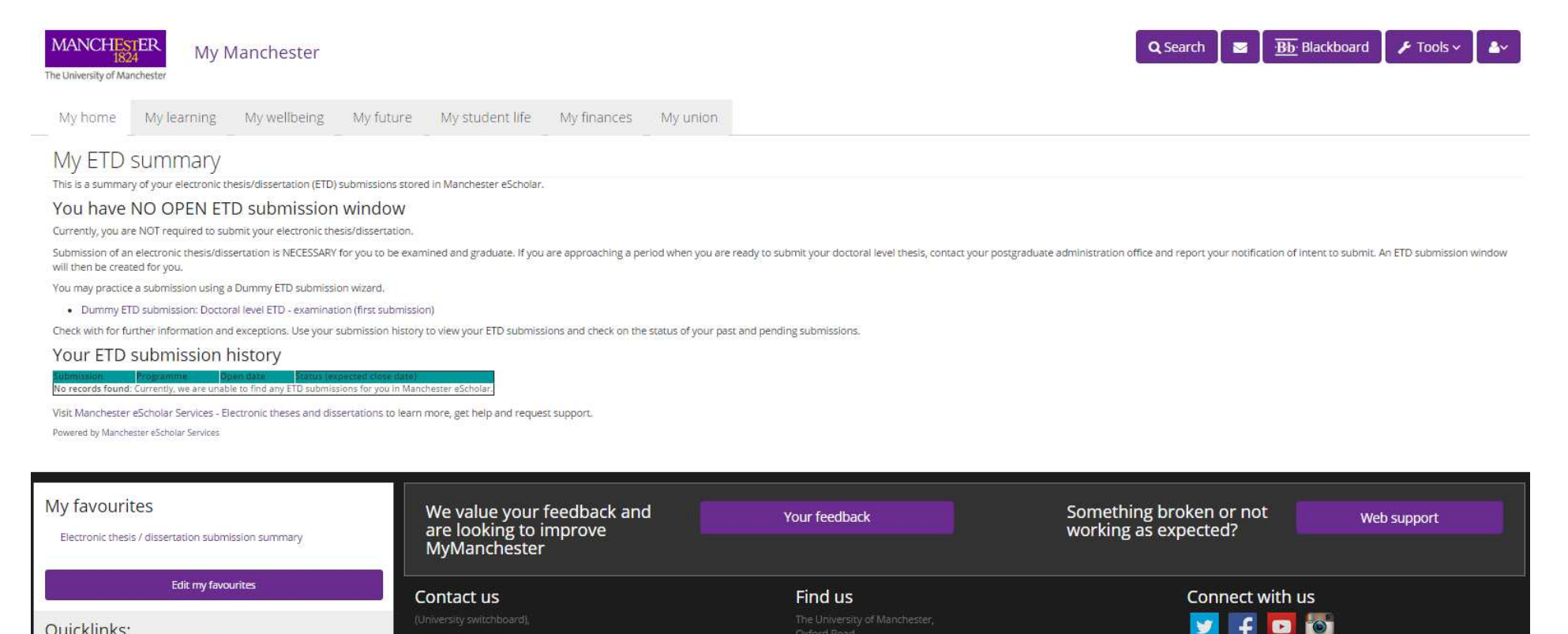

Campus map

Social media directory

If an eThesis submission window has been opened, it will display here. Student can click the link to complete submission

Open contacts directory

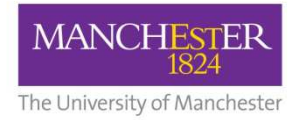

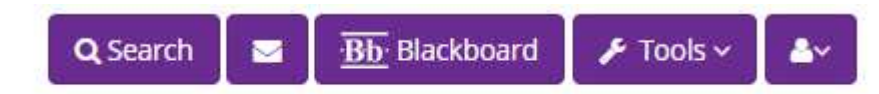

If My ETD Summary does not appear at the bottom of the page in PGR Services, student can add the portlet by going to Search...

| ETD            | Search |
|----------------|--------|
| My ETD summary | J      |

... and searching for ETD. Click My ETD Summary when it appears...

| Search               |                           |          |  |
|----------------------|---------------------------|----------|--|
| ETD                  | Search                    |          |  |
| My Manchester 1      | Other student services 6  | People 🕕 |  |
| O My ETD st          | ummary                    |          |  |
| Electronic thesis an | d dissertation submission |          |  |
| About this app       |                           |          |  |
|                      |                           |          |  |

... student can then click My ETD Summary to add the portlet to My Manchester